## CARA MENJALANKAN PROGRAM

 Buka program arduino IDE kemudian lakukan kompilasi source code, cara melakukan kompilasi yaitu dengan mengeklik symbol verify yang berlambang ceklis atau dari menu sketch pilih verify / compile bisa juga dengan shortcut Ctrl + R seperti gambar dibawah ini

| $\odot$               | Pemadam_Api   Arduino 1.0.6 🛛 🗖 🗙 |        |  |  |          |  |  |
|-----------------------|-----------------------------------|--------|--|--|----------|--|--|
| File Edit Sket        | ch Tools Help                     |        |  |  |          |  |  |
| $\odot \odot$         | Verify / Compile                  | Ctrl+R |  |  | <u>P</u> |  |  |
| Pemac                 | Show Sketch Folder                | Ctrl+K |  |  |          |  |  |
|                       | Add File                          |        |  |  | ^        |  |  |
| #defir                | Import Library                    | •      |  |  |          |  |  |
| #define echoPin 6     |                                   |        |  |  |          |  |  |
| #define m1 3          |                                   |        |  |  |          |  |  |
| #define m2 5          |                                   |        |  |  |          |  |  |
| #define m3 9          |                                   |        |  |  |          |  |  |
| #define m4 10         |                                   |        |  |  |          |  |  |
| #define flame 4       |                                   |        |  |  |          |  |  |
| #define POMPA 2       |                                   |        |  |  |          |  |  |
| #define POMPA_OFF 0   |                                   |        |  |  |          |  |  |
| #define POMPA_ON 1    |                                   |        |  |  |          |  |  |
|                       |                                   |        |  |  |          |  |  |
| <pre>int api=0;</pre> |                                   |        |  |  |          |  |  |
| int halangan=0;       |                                   |        |  |  |          |  |  |
| <                     |                                   |        |  |  | > ×      |  |  |
|                       |                                   |        |  |  |          |  |  |
|                       |                                   |        |  |  |          |  |  |

 apabila proses kompilasi berhasil maka akan terdapat status done compilling seperti pada gambar dibawah ini

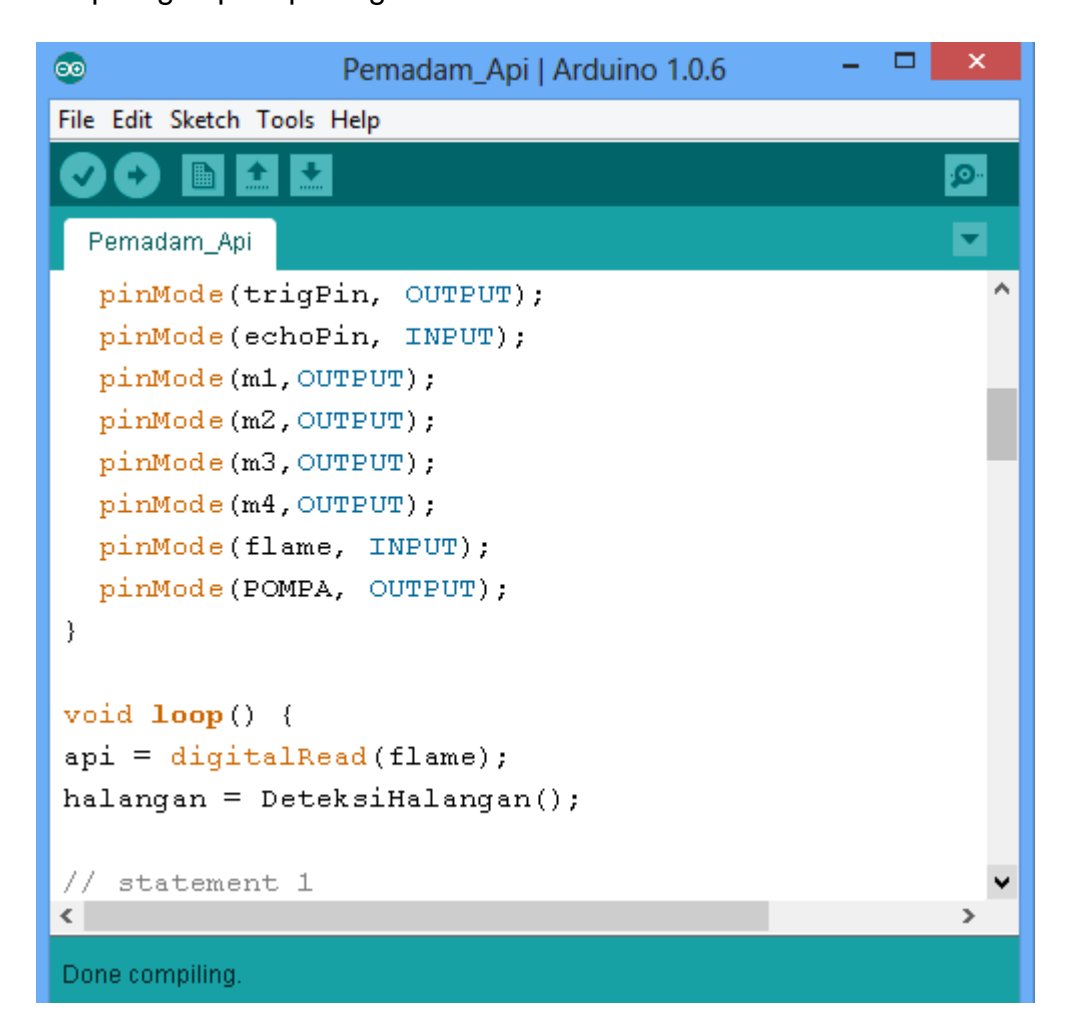

3. Setelah proses kompilasi selesai, program bisa langsung diupload ke arduino yaitu dengan cara mengklik symbol upload yang berlambang anak panah kearah kanan atau dari menu file pilih upload, bisa juga dengan shortcut Ctrl + U seperti pada gambar dibawah ini

| $\odot$ | Pemadam_Api   Arduino 1.0.6 |              |  |  |  | ×        |
|---------|-----------------------------|--------------|--|--|--|----------|
| File    | Edit Sketch Tools Help      |              |  |  |  |          |
|         | New                         | Ctrl+N       |  |  |  | <u>.</u> |
|         | Open                        | Ctrl+0       |  |  |  |          |
|         | Sketchbook                  | •            |  |  |  |          |
|         | Examples                    | •            |  |  |  | ^        |
|         | Close                       | Ctrl+W       |  |  |  |          |
|         | Save                        | Ctrl+S       |  |  |  |          |
|         | Save As                     | Ctrl+Shift+S |  |  |  |          |
|         | Upload                      | Ctrl+U       |  |  |  |          |
|         | Upload Using Programmer     | Ctrl+Shift+U |  |  |  |          |
|         | Page Setup                  | Ctrl+Shift+P |  |  |  |          |
|         | Print                       | Ctrl+P       |  |  |  |          |
|         | Preferences                 | Ctrl+Comma   |  |  |  |          |
|         | Quit                        | Ctrl+Q       |  |  |  |          |
| in      | t api=0;                    |              |  |  |  |          |
| in      | t halangan=0;               |              |  |  |  |          |
|         |                             |              |  |  |  | × *      |
|         |                             |              |  |  |  | ,        |
|         |                             |              |  |  |  |          |

**4.** Apabila proses upload berhasil maka akan terdapat status done uploading seperti gambar dibawah ini

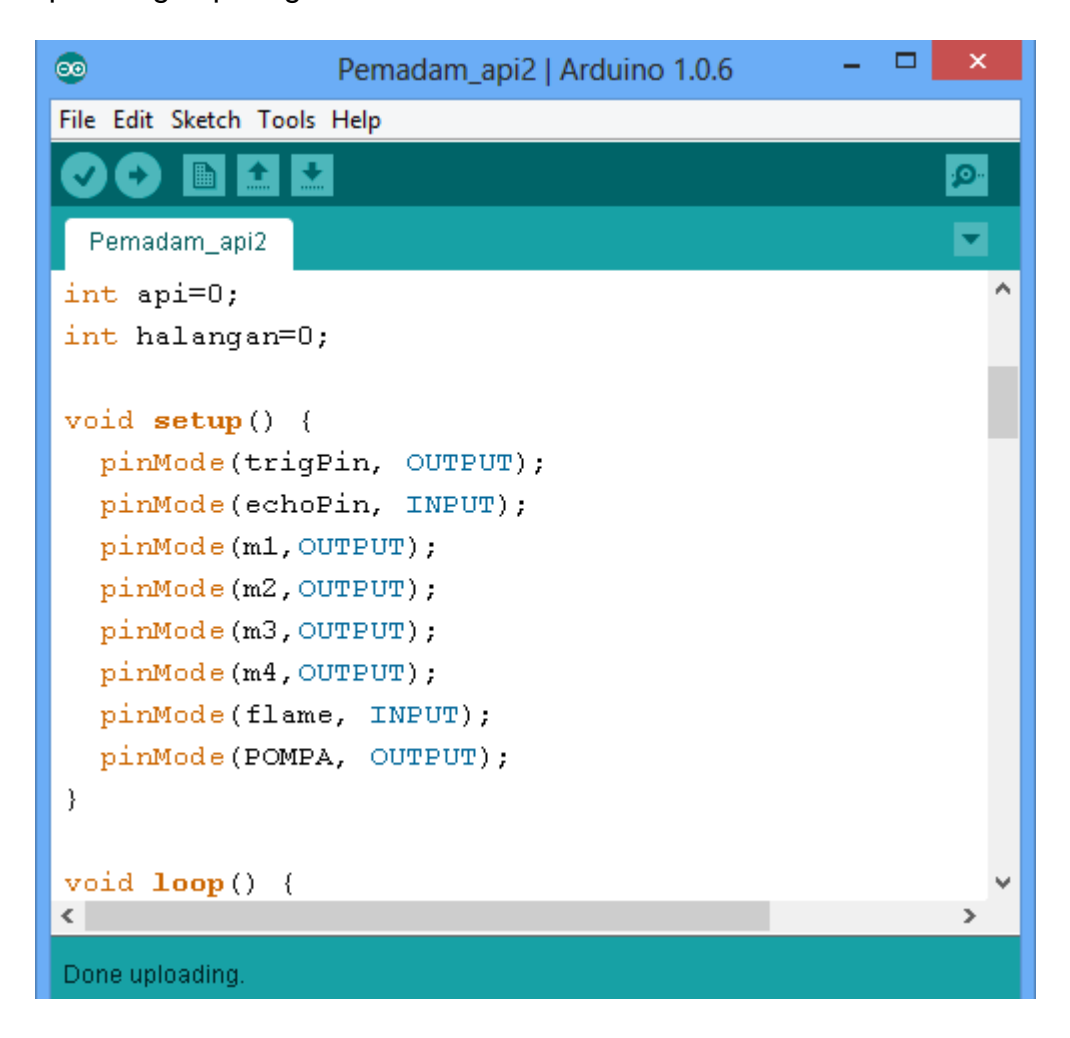